# Virtueel een museum bezoeken

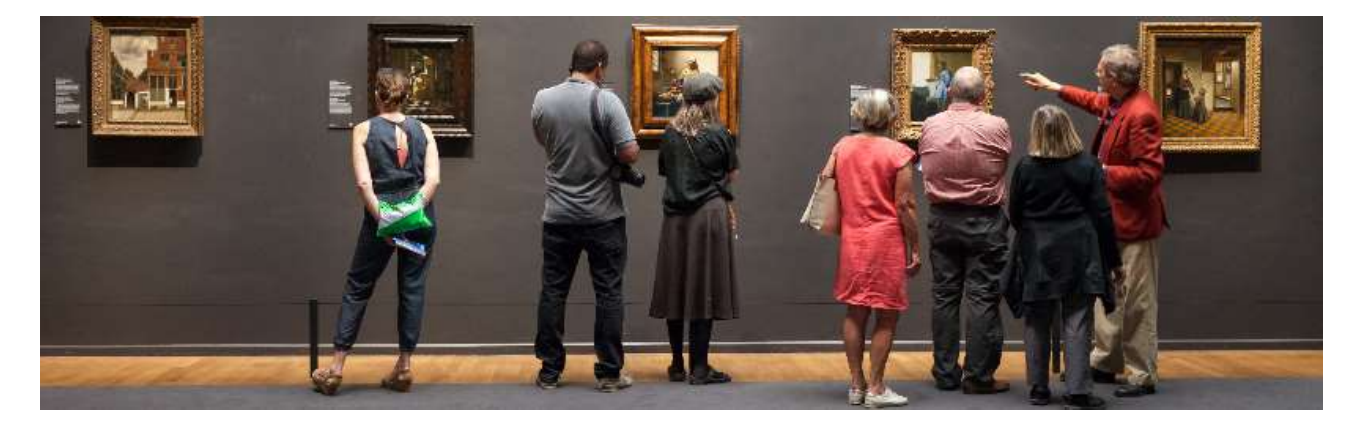

Zin in een middagje kunst kijken, maar kan een museumbezoek niet door het coronavirus? Wandel dan met Google Arts & Culture virtueel door bijvoorbeeld het Museum voor Natuurwetenschappen in Brussel.

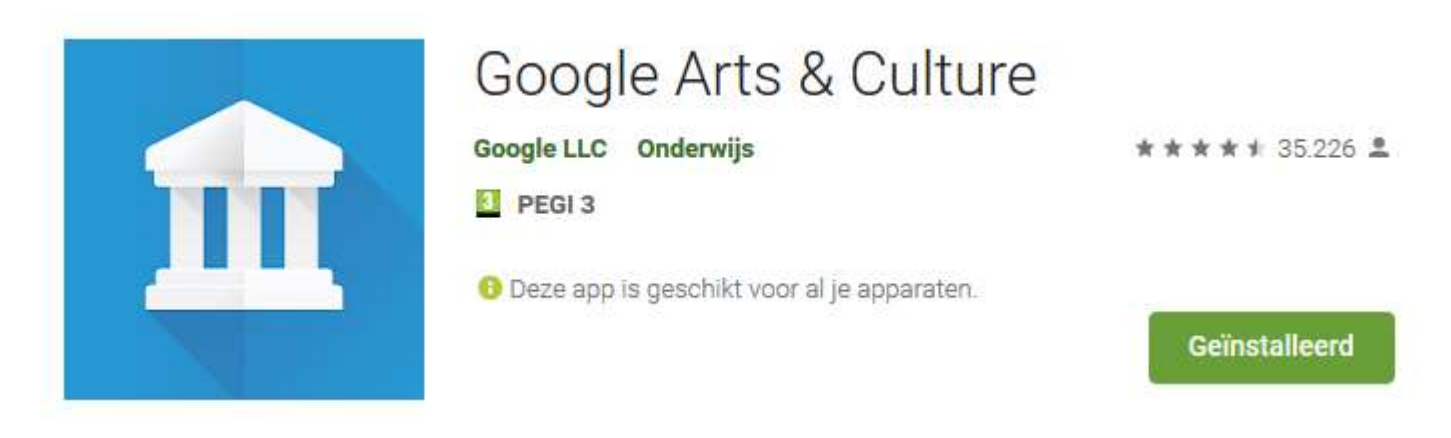

Ben je benieuwd hoe de Sterrennacht van Van Gogh er van dichtbij uitziet? Of wat het verschil is tussen moderne en hedendaagse kunst? Zou je graag eens ronddwalen in een museum aan de andere kant van de wereld?

Met Google Arts & Culture (Kunst en cultuur) kun je topexposities bezoeken, tot op de meest verbluffende details inzoomen op kunstwerken en door duizenden verhalen, foto's, video's en manuscripten browsen. Speel zelf voor conservator door op zoek te gaan naar je favoriete kunstwerken, collecties samen te stellen en deze te delen met vrienden. Reis overal naartoe met rondleidingen langs iconische locaties, beroemde gebouwen en natuurwonderen, gewoon op je scherm of in VR. Leer elke dag iets nieuws.

Google Arts & Culture heeft samengewerkt met meer dan 1200 museums, galerieën en instituten uit 70 landen om hun exposities online beschikbaar te stellen voor iedereen. Neem nu zelf een kijkje.

Functies:

- Zoomweergaven: bekijk 's werelds grootste schatten tot in de kleinste details
- Virtual reality: pak je Google Cardboard-bril en ga volledig op in kunst en cultuur
- Browse op basis van tijd en kleur: verken kunstwerken door ze te filteren op kleur of periode
- Virtuele rondleidingen: loop binnen in de bekendste museums ter wereld en bezoek wereldberoemde monumenten

• Persoonlijke collectie: sla je favoriete kunstwerken op en deel je collecties met vrienden en leerlingen

- In de buurt: ontdek museums en culturele evenementen in je regio
- Exposities: volg rondleidingen die zijn samengesteld door experts
- Dagelijkse samenvatting: leer telkens iets nieuws wanneer je de app opent

• Kunstkenner: ontdek meer over kunstwerken in museums door je camera erop te richten, ook al ben je offline (beschikbaar in bepaalde museums)

• Meldingen: abonneer je om updates te ontvangen over de beste artikelen met betrekking tot kunst en cultuur

• Vertalen: gebruik de vertaalknop om de tekst van exposities van over de hele wereld in je eigen taal te kunnen lezen

• Art Selfie: ontdek kunst op een speelse manier

Meldingen over machtigingen

• Locatie: noodzakelijk voor aanbevelingen voor culturele locaties en evenementen op basis van je actuele locatie

• Camera: noodzakelijk voor het herkennen van kunstwerken en het laten zien van gerelateerde informatie

• Contacten (accounts ophalen): noodzakelijk om te kunnen inloggen met een Google-account, zodat de favorieten en voorkeuren van gebruikers kunnen worden opgeslagen

• Opslag: noodzakelijk om de herkenning van kunstwerken en gerelateerde informatie mogelijk te maken wanneer je offline bent

#### **Museum vinden**

Google Arts & Culture is ook toegankelijk via het internetprogramma én een app op de smartphone en tablet. Wij gaan nu via het internetprogramma kunst bekijken. Via de app werkt het soortgelijk.

- Open het internetprogramma.
- Ga naar <u>https://artsandculture.google.com</u>
- Klik aan de linkerzijde op het pictogram met de drie liggende streepjes.
- Klik op Collecties.
- Er verschijnt een overzicht van diverse musea. Scrol door de afbeeldingen en bekijk het aanbod.
- Klik eventueel direct op een museum om de locatie te bezoeken. Wij doen dit nu niet, want we willen graag een museum uitkiezen op de landkaart. Klik op het tabblad Kaart.
- Klik op een rondje met een getal (meerdere musea) om in te zoomen op de kaart. Doe dat eventueel een paar keer.
- Klik op een locatie (rode stip met een tempel).
- Een informatieblokje verschijnt. Klik erop om naar het museum te gaan.

#### Door het museum lopen

Een overzichtspagina over het museum verschijnt. Lees en bekijk hier verhalen over de kunst in het museum en de collectie. Door een flink aantal musea kunt u ook online wandelen. En zo alle kunstwerken op uw gemak bekijken!

- Zoek onderaan op de museumpagina naar het kopje 'Museum View-weergave'. Hier staat ook een pictogram van een poppetje bij (Google Street Viewpoppetje).
- Klik op de foto van het museum met daarin het bekende Google Street Viewpoppetje.
- U staat meteen virtueel in het museum. Ga met de muisaanwijzer over de muren en gangen van het museum.
- Er verschijnen pijlen op de muren en in de gang. Klik op een pijl om die kant op te wandelen. Of gebruik de pijltjestoetsen op het toetsenbord: pijltje naar rechts is naar rechts, pijl naar links is naar links, pijl naar boven is naar voren en met de pijl naar onderen loopt u achteruit.
- Klik eventueel op de cijfers aan de rechterzijde om naar een andere verdieping van het museum te gaan.
- Klik aan de rechterkant op + of om in of uit te zoomen. Handig bij naambordjes of als u het kunstwerk wat dichtbij wilt bekijken.
- Direct naar een kunstwerk? Klik dan op een foto in de rij met miniaturen, onder de gangen van het museum.
- Staat u recht voor een werk, dan verschijnt bij beroemde kunstwerken een informatiekader met afbeelding en titel.

#### Inzoomen op kunstwerken

Topstukken hebben dus hun eigen informatiepagina. Ook kunt u tot in detail inzoomen op deze kunst.

- Klik op het informatiekader.
- Er verschijnt een beschrijving van het werk inclusief titel, afmetingen, materiaal, jaartal en kunstenaar. In welke taal de omschrijving is gemaakt, hangt af van het museum. Soms in het Nederlands (zoals bij het Rijksmuseum) en soms in het Engels. Er verschijnt dan vaak een knop 'Vertalen met Google'. Handig als u het Engels niet machtig bent.
- Bij het kunstwerk staat een vergrootglas met een plusje. Klik erop om op het schilderij in te zoomen.
- Dubbelklik op de foto om verder in te zoomen tot aan de verfstreken, barsten en afgebladderde vernislagen toe
- Navigeer over het schilderij: klik op het schilderij, houd de muisknop ingedrukt en beweeg over het schilderij. In een klein venster ziet u de locatie op het schilderij.
- Klik onder het venster op het minteken om uit te zoomen. Ziet u geen minteken? Ga dan met de muisaanwijzer over het venster. Uiteindelijk bereikt u weer de overzichtspagina.

### Ander interessants

De overzichtspagina heeft meer functies. Zo kunt u daar snel zien welke andere kunst u misschien ook interessant vindt, mits u het kunstwerk waarop u inzoomde mooi vindt natuurlijk.

- Scrol naar beneden voor 'Aanbevolen'.
- Hier staat meer van dezelfde kunstenaar, kunststroming, voorwerp, visueel vergelijkbaar of hetzelfde medium. Klik op het pijltje naar rechts voor nog meer vergelijkbare thema's.

- Klik op een plaatje om naar het kunstwerk te gaan.
- Klik linksboven op de pijl naar links om weer terug te keren naar het eerste kunstwerk.

#### Favoriete kunstwerken opslaan

Onder het kunstwerk staan knoppen voor het delen van de pagina, om een link te kopiëren en om het kunstwerk als favoriet op te slaan

- Klik voor dit laatste op het hartje. U moet dan wel ingelogd zijn met een Google-account. Met smartphone en tablet is dat al zeker het geval.
- Het kunstwerk is toegevoegd aan uw favoriete kunstwerken. Klik op het linksymbool om het adres van de webpagina naar het klembord te kopiëren. Plak de link waar u maar wilt met de toetsen Ctrl+V (Cmd+V op de Mac) of via de rechtermuisknop > **Plakken**.
- Klik op **Delen** om de pagina te delen via sociale media.
- Kies uit de geboden opties, bijvoorbeeld Pinterest, Facebook of Twitter.
- Volg de instructies op het scherm. Deze zijn afhankelijk van het gekozen medium.
- Klik linksboven op de pijl naar links om terug te keren naar het museum.

#### Eigen museum

In de vorige alinea hebt u een kunstwerk als favoriet gemarkeerd. Sla niet alleen 'Items' (kunstwerken) op als favoriet, maar geef ook verhalen en thema's een hartje. Bekijk deze favorieten vervolgens via uw eigen virtuele museum.

- Klik rechtsboven op **Profiel**.
- Er verschijnt een overzicht van alle gemarkeerde kunstwerken en verhalen. Klik twee keer op een item om het te bekijken.
- Klik twee keer op de pijl linksboven om terug te keren naar het overzicht met favorieten.

### Zelf exposities maken

Een goed museum is natuurlijk ingedeeld op kunstenaar of thema. Via 'Galerijen' kunt zelf exposities samenstellen met de kunstwerken die u een hartje hebt gegeven.

- Klik op Galerijen.
- Klik op Galerij maken.
- Selecteer de werken voor de galerij.
- Klik op **Doorgaan**.
- Typ een titel en beschrijving in de daarvoor bedoelde velden.
- Klik op het schuifje naast 'Openbaar: zichtbaar voor iedereen met de link' als u bezoekers wilt toelaten in uw online museum.
- Klik op Gereed.

## Art Selfie

Nu komt natuurlijk het plezantste.

#### Neem een selfie en ontdek waar ter wereld er een dubbelganger van jezelf in een museum hangt. Te gebruiken op eigen risico.

Heb je altijd al eens willen weten op welk kunstwerk je lijkt? Dankzij de Google Art Selfie is dat nu eindelijk mogelijk. De functionaliteit, die deel uitmaakt van de Google Arts & Culture app, is vanaf nu beschikbaar in België en Nederland. Gratis op zowel Android als iOS.

Art Selfie bevat een database van tienduizenden kunstwerken, samengesteld door 650 partners. Door middel van visual machine learning wordt de selfie die je maakt, vergeleken met de verschillende mogelijkheden, waarna de vijf beste overeenkomsten getoond worden.

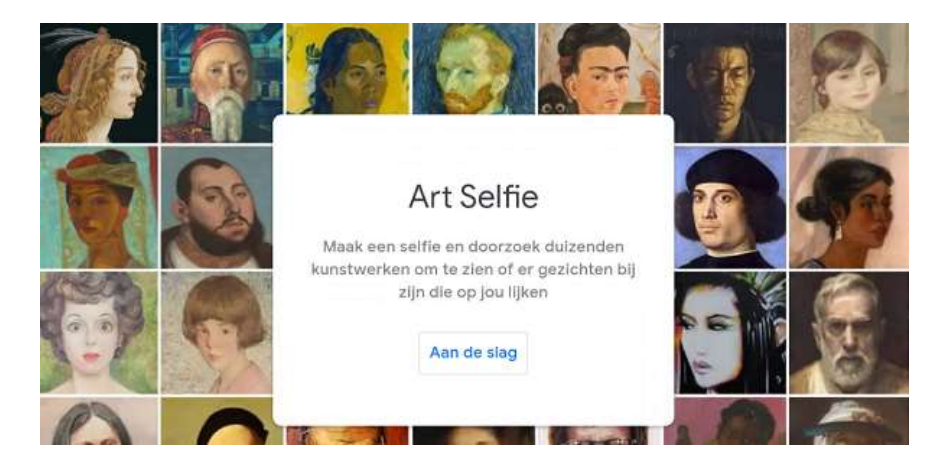

En kijk nu eens naar mijn resultaat:

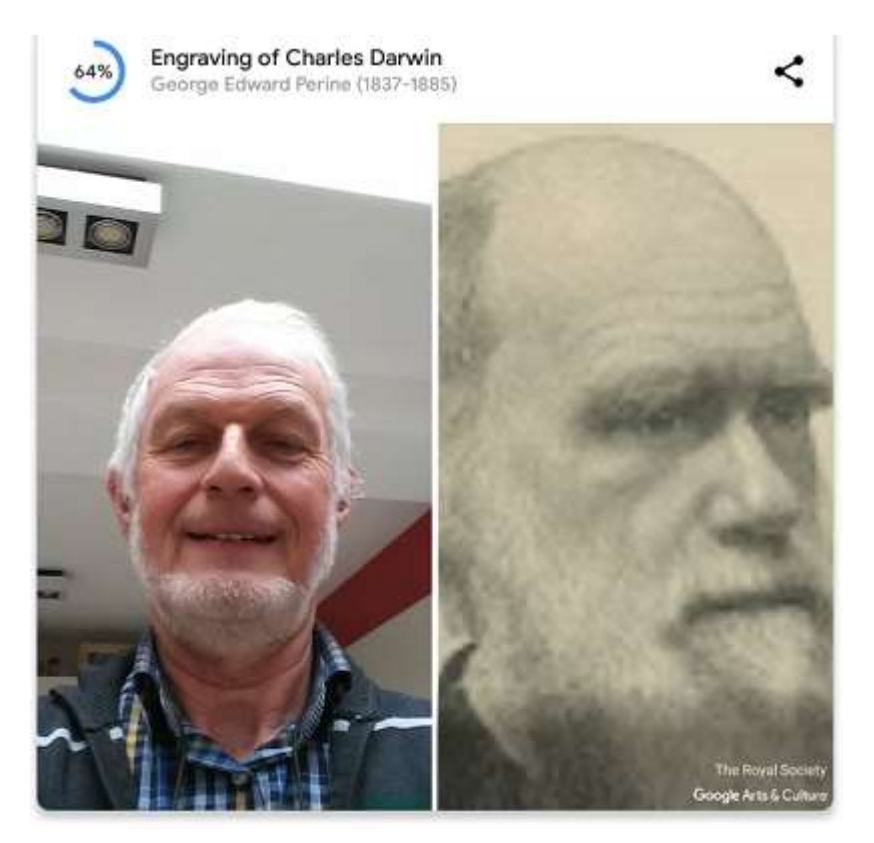

Ik lijk voor 64% op Charles Darwin!